## **Accessing Course Resources on Canvas**

**Canvas** is the web-based Learning Management System (LMS) adopted by NUS to support teaching and learning. Through Canvas, you can access course materials, submit assignments, participate in discussions, and track your academic progress—all in one place.

## **How to Access Your Courses**

- 1. Go to Canvas
  - Open your browser and visit <u>https://canvas.nus.edu.sg</u>.
- 2. Log In
  - Click on NUS Students/Alumni.

| Metional<br>of Singas | Usivenity canvas            |
|-----------------------|-----------------------------|
|                       | Login                       |
|                       | Password Login uNivUS Login |
|                       | NUS Students / Alumni       |
|                       | NUS Staff / Visitors        |
| $\square$             | Non-NUS Users               |

• Enter your **NUSNET ID** (e.g., e0123456, without any domain) and password.

National University of Singapore

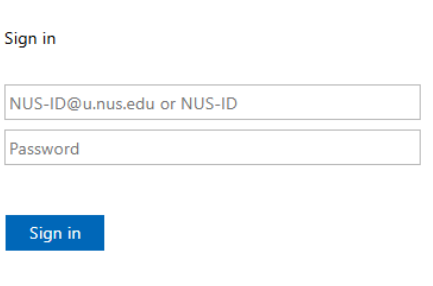

Please sign in with your NUS-ID, e.g: NUS-ID@u.nus.edu or NUS-ID

 If you experience login issues, contact NUS IT Care at 6516 2080 or <u>itcare@nus.edu.sg</u>.

- 3. Find Your Courses
  - After logging in, select **Courses [1]** from the left sidebar to view all your enrolled courses.
  - Click on **PF1101A Project Management and Finance [2]** to enter the course page.

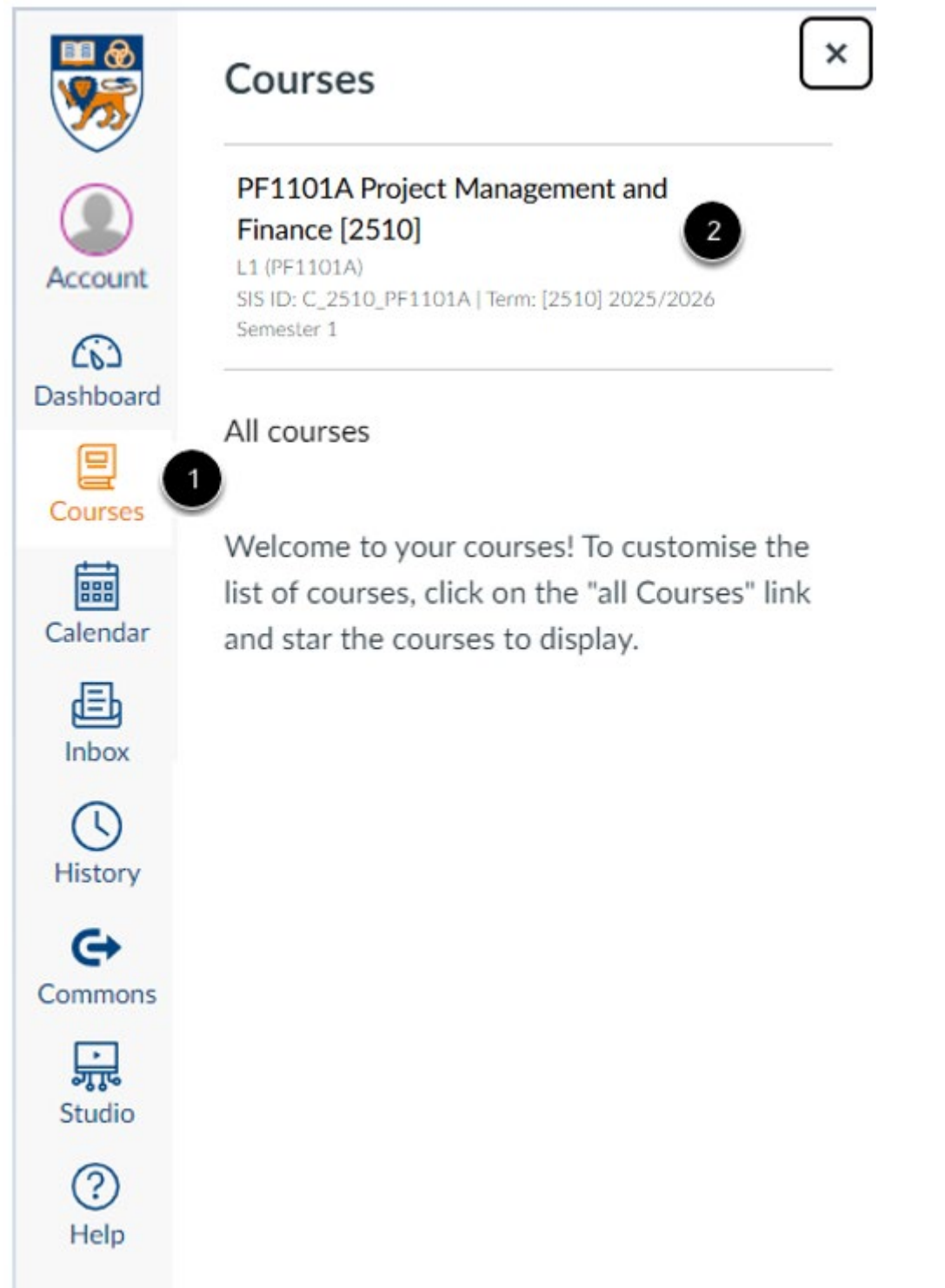

## **Key Course Features**

|                                                                                                    | PF1101 > Modules [2220] 2022/2023 Semester 2                                                                                                    | • Announcements: Stay<br>informed with the latest<br>updates and important<br>messages from Course<br>Coordinator and your tutors.                                                                                                    |
|----------------------------------------------------------------------------------------------------|----------------------------------------------------------------------------------------------------|----------------------------------------------------------------------------------------------------|
| Account<br>Dashboard<br>Courses<br>Calendar<br>Inbox<br>History<br>History<br>Studio<br>DYOM<br>()<br>Help | Home<br>Announcements<br>Assignments<br>Discussions<br>Pages<br>Files<br>Syllabus<br>Quizzes<br>Modules<br>Collaborations<br>New Analytics<br>Zoom<br>Videos/Panopto | <ul> <li>Discussions: Participate in online discussions and interact with your classmates and tutors.</li> <li>Files: Download lecture notes, readings, and other course resources.</li> <li>Quizzes: Complete online weekly quizzes.</li> <li>Zoom: Participate in live online lectures and watch past sessions via the Cloud Recordings tab.</li> <li>Videos/Panopto: Watch video vignettes and other online resources.</li> </ul> |

For additional details about using Canvas, please refer to the <u>Canvas Student</u> <u>Guide</u>.